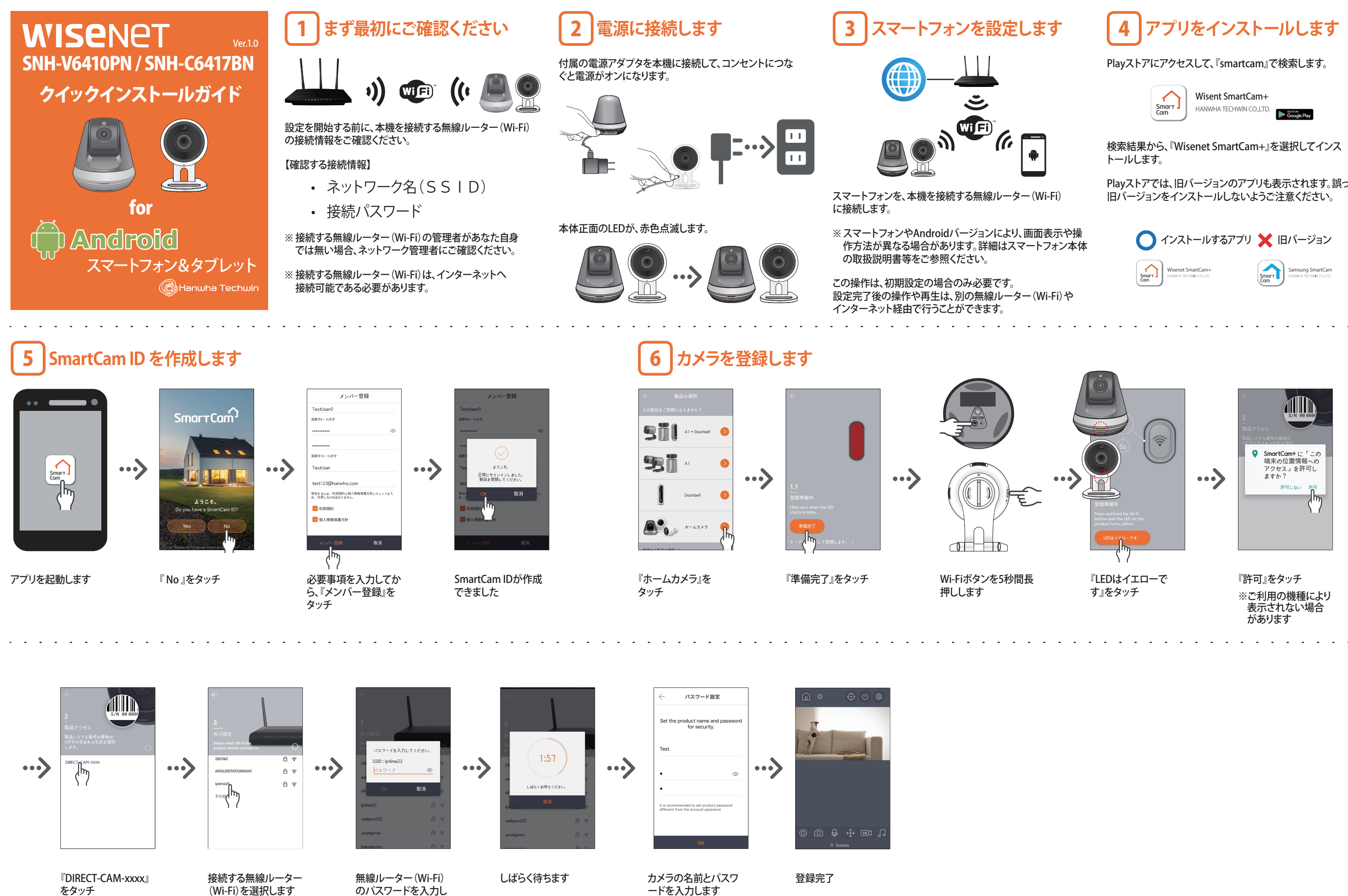

۲

※xxxxの部分は4桁 の数字です

ます

۲

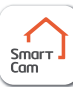

Playストアでは、旧バージョンのアプリも表示されます。誤って

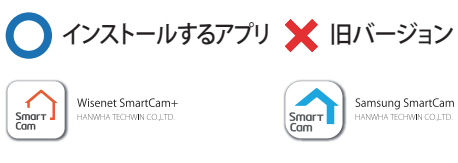

PT01-005141A

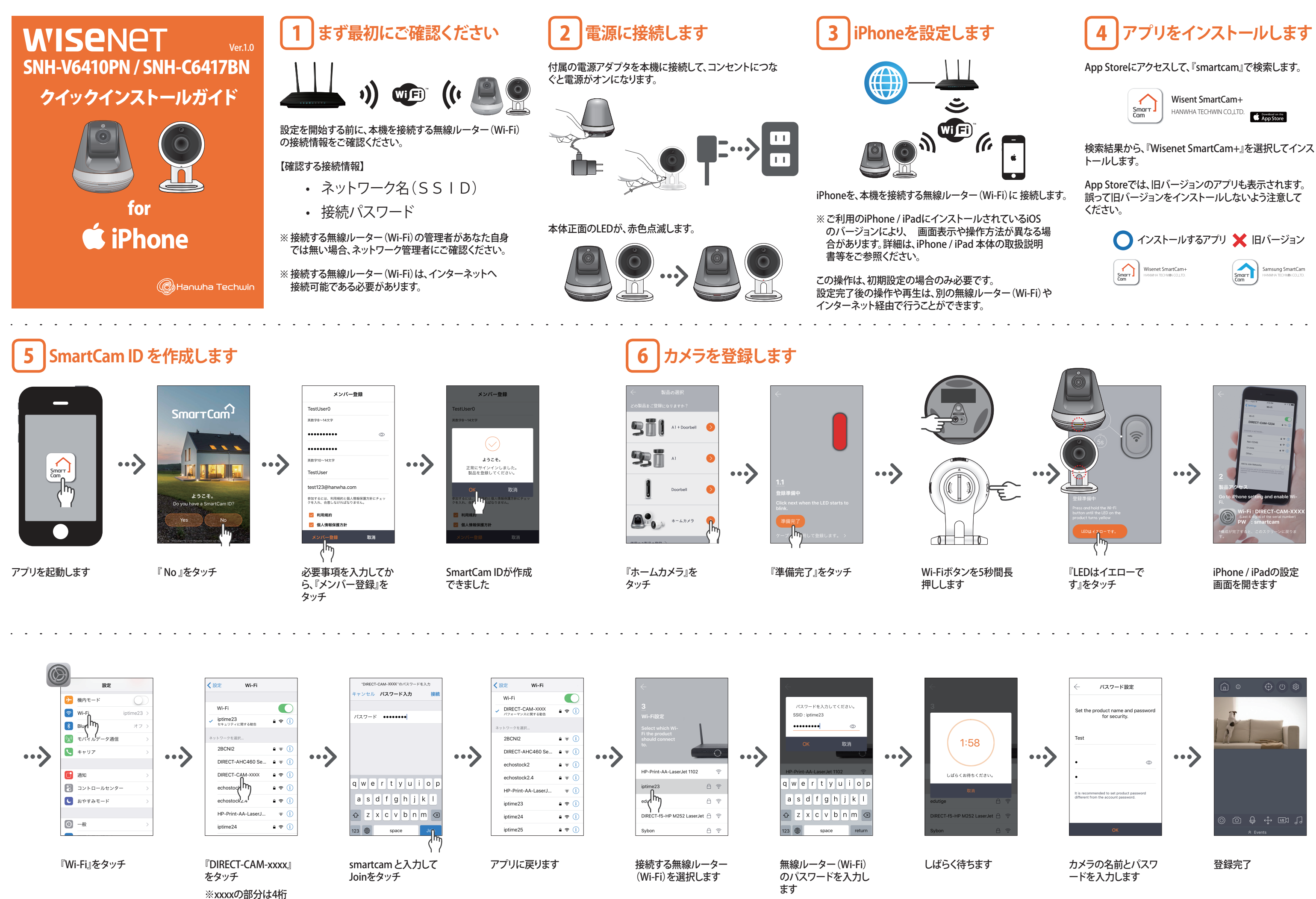

۲

の数字です

۲

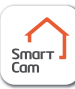

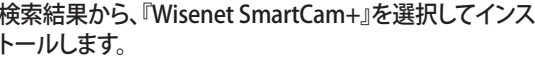

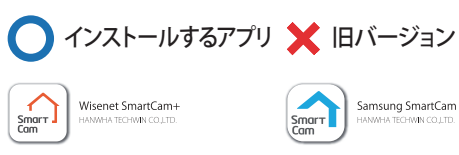